## Aide à la constitution de groupes de besoin

J'ADE peut aider l'enseignant à constituer à partir d'une sélection d'élèves, des groupes de besoin en fonction des résultats obtenus dans les items ou compétences qu'il aura sélectionné.

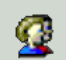

Cliquez sur ce bouton : J'ADE vous propose de sélectionner l'évaluation à partir de laquelle vous souhaitez travailler. Dans notre cas, cliquez sur « eval CE2 09/2005 ». Puis cliquez sur « Continuer ».

| I | Groupes                                              | de Besoin      |          |
|---|------------------------------------------------------|----------------|----------|
|   | Sélectionnez un ou plusieurs groupes ou classes puis | cliquez sur "C | Sélectio |
|   | Groupe ou classe                                     |                |          |
|   | C1                                                   | 25             | constitu |
|   | C2                                                   | 17             | l'ancon  |
|   | C3                                                   | 8              | I ensen  |
|   | C4                                                   | 11             | l'évalua |
|   | Elèves de l'évaluation EVAL 09/2004                  | 61             |          |

Sélectionnez la ou les classes à partir desquelles vous souhaitez constituer des groupes de besoins. Vous pouvez aussi sélectionner l'ensemble de l'établissement en sélectionnant « Elèves de l'évaluation eval CE2 09/2005 » puis cliquez sur « Continuer ».

**ASTUCE :** Pour sélectionner des classes, cliquez sur la première puis, garder la touche Ctrl (en bas à gauche du clavier) enfoncée pour sélectionner les autres classes.

**<u>EXEMPLE</u>** : Constituer des groupes de remédiation avec les éléves ayant obtenu moins de 75% de réussite aux compétences attendues en français. Ces groupes doivent comporter 10 élèves.

| lienis          | Oloupes ulterns      |                        |               |        |         |                                                               |
|-----------------|----------------------|------------------------|---------------|--------|---------|---------------------------------------------------------------|
| FRA001          | [COMPETENCES ATTEND  | compréhe               | Cet écran     | vous   | s prope | ose de sélectionner les items à partir desquels vous          |
| FRA002          | [COMPETENCES ATTEND  | compréhe               | conhoitoz     | onnl   | iguarl  | la traitament. Dans notre cas, nous allons aliquer sur        |
| FRA003          | [COMPETENCES ATTEND  | compréhe               | Sounditez     | appi   | Iquel I | le traitement. Dans noue cas, nous anons chquer sur           |
| FRA004          | [COMPETENCES ATTEND  | comprél 📊              | ioto doo aro  | unaa   | ditores | « Sélect. Gr. Items » pour sélectionner le                    |
| FRA005          | [COMPETENCES ATTEND  | compréi 🕒              | liste des gro | upes   | ulterns | groupe « COMPETENCES                                          |
| FRA006          | [COMPETENCES ATTEND  | compré <b>R</b> (      | espect de co  | onsig  | nes     |                                                               |
| FRA007          | [COMPETENCES ATTEND  | comprélan              | cords dans    | le Gl  | N       | ATTENDUES EN FRANCAIS » déjà                                  |
| FRA008          |                      | comprél                |               |        |         | créé et « Valider » notre choix                               |
| FRA009          |                      | compré i <sup>AC</sup> | ccords dans   | le Gi  | /       |                                                               |
| FRA010          |                      | écriture 🗋             | OMPETENC      | ES A   | TTEND   | DUES EN FRANC                                                 |
| FRA011          | (Accords dans le GV) | écriture               | OMPETENC      |        | TTENIDI | UER EN MATH Cliquez sur « Continuer »                         |
| FRA012          | [Accords dans le GV] | écriture 💛             | OWFETERC      | LOW    | TEND    | olea Eli MATH Chiquez sur « Continuer ».                      |
| TEST            | nom1 préno           | m                      |               | 42/65  |         | L'ADE officie l'angemble des álènes du ou des snou            |
| TEST            | nom12 prén           | om                     |               | 42/65  |         | J ADE affiche i ensemble des eleves du ou des grou-           |
| EST             | nom3 préno           | m                      |               | 43/65  |         | pes sélectionnés ainsi que les résultats obtenus dans le      |
| ICOI            | nomza pran           |                        |               | 44/00  |         | r r                                                           |
| TEST            | nom28 prén           | om                     |               | 44/65  |         | groupe a nems selectionne.                                    |
| TEST            | nom10 prén           | om                     |               | 45/65  |         | Le groupe « COMPETENCES ATTENDUES EN                          |
| TEST            | nom22 prén           | om                     |               | 45/65  |         | EDANCAIC $\sim$ composite (5 items at 1/2) and $\sim$ 2 de le |
| TEST            | nom4 préno           | m                      |               | 45/65  |         | FRANCAIS » comporte os items et i eleve noms de la            |
| TEST            | nom5 préno           | m                      |               | 46/65  |         | classe Test a obtenu un score de 43/65.                       |
| TEST            | nom6 preno           | m                      |               | 47/65  |         |                                                               |
| TEST            | nom13 pren           | om                     |               | 47/65  |         |                                                               |
| TEST            | nom18 pren           | om                     |               | 49/65  |         | Cliquez sur le bouton « Répartir ».                           |
| Telinen tieuten | Dénation Oréan preno |                        |               | 100/05 | Tautua  |                                                               |
|                 |                      |                        |               |        |         |                                                               |

Choisir la répartition par nombre d'élèves ou par nombre de groupes : dans notre cas, la consigne est d'obtenir des groupes de 10 élèves.

| Fenêtre de paramétrage pour répartition 🛛 🗖 🗖 🔀 |           |  |  |  |  |  |  |
|-------------------------------------------------|-----------|--|--|--|--|--|--|
| Nombre "élèves par groupe:                      | 10        |  |  |  |  |  |  |
| O Nombre de groupe:                             |           |  |  |  |  |  |  |
| < Se                                            | euil < 49 |  |  |  |  |  |  |

Indiquer maintenant le seuil souhaité :

- La consigne est de créer des groupes avec les élèves ayant obtenu moins de 75% de réussite
- Ce groupe d'items comporte 65 items.
- (65\*75):100 = 48,75 La valeur 49 est donc indiqué comme borne supérieure.

Il ne reste plus qu'à valider tous ces choix en cliquant sur « Répartition automatique » pour que J'ADE propose une répartition correspondant au critères indiqués.

| _ Groupe 1 |              |                       | Groupe 2 |        | Chaque groupe une fois sélectionné peut être : |                                                                                  |
|------------|--------------|-----------------------|----------|--------|------------------------------------------------|----------------------------------------------------------------------------------|
| Classe     | Elève        | Items conf. au filtre |          | Classe |                                                | 1 Inversion é                                                                    |
| TEST       | nom29 prénom | 18/65                 |          | TEST   | nom19 p                                        | 1. Imprime.                                                                      |
| TEST       | nom30 prénom | 26/65                 | **       | TEST   | nom24 p                                        | 2. Exporté. vers un fichier .txt pour être retravaillé dans un                   |
| TEST       | nom7 prénom  | 29/65                 | *        | TEST   | nom14 p <sup>-1</sup>                          | traitement de texte.                                                             |
| TEST       | nom11 prénom | 32/65                 |          | TEST   | nom27 p 🤅                                      | <ol> <li>Enregistré pour être réutilisé dans les traitements proposés</li> </ol> |
| TEST       | nom20 prénom | 32/65                 | ▼        | TEST   | nom25 p j                                      | par J'ADE.                                                                       |